**ORBUS** Paiement

# SICAP SA Guide utilisateur

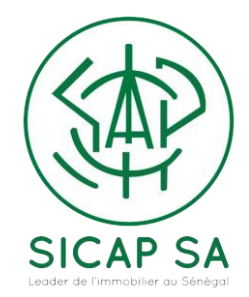

ur : Chérif Abdallah SARR

### INTRODUCTION

Afin d'aller toujours plus loin au service de ses clients, la SICAP SA a implémenté dans ses dispositifs de paiement une fonctionnalité de paiement en ligne.

Cette nouvelle fonctionnalité apporte aux clients des services en mettant à leur disposition un processus de paiement rapide et fiable, permettant un gain de temps. De plus, cette fonctionnalité permet d'effectuer des paiements avec une large gamme de moyens de paiement sécurisés (Visa, MasterCard, Orange Money, E-Money, Poste Cash etc.. ).

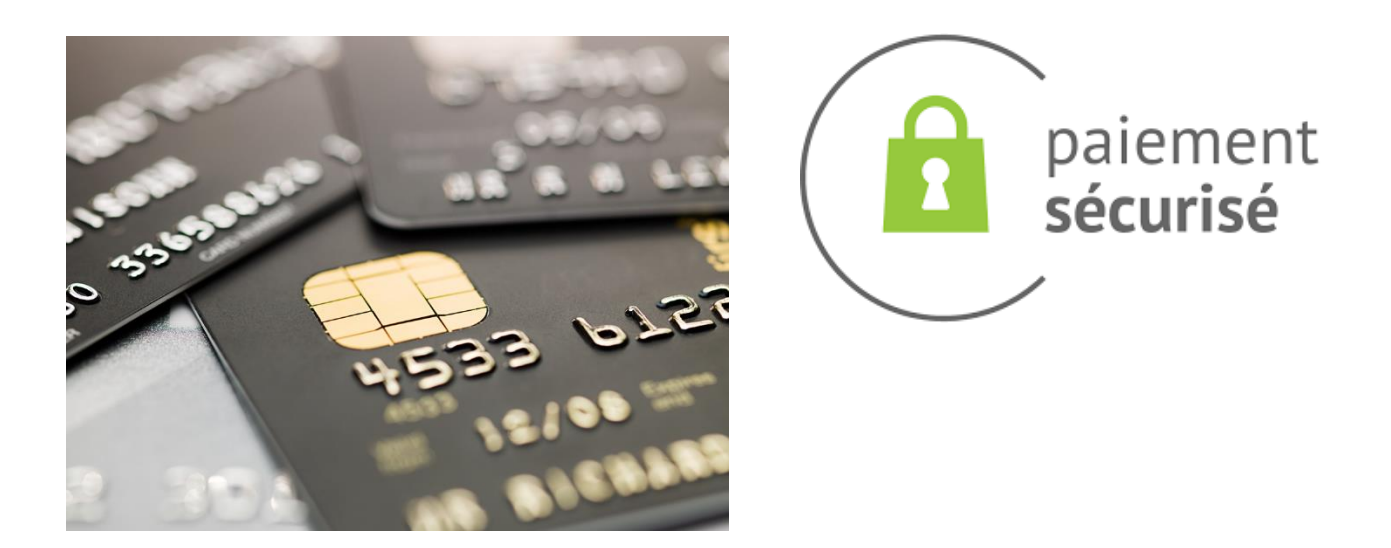

Ce guide d'utilisation est destiné à montrer les possibilités de ORBUS Paiement SICAP SA dans un contexte de paiement sur internet.

## **Création Compte Client**

Pour effectuer un paiement sur la plateforme, il faut nécessairement avoir un compte d'accès fourni par la SICAP SA.

Après création du compte, deux (2) mails contenant les informations de connexion et les numéros d'identifiants à la SICAP SA sont envoyés au client.

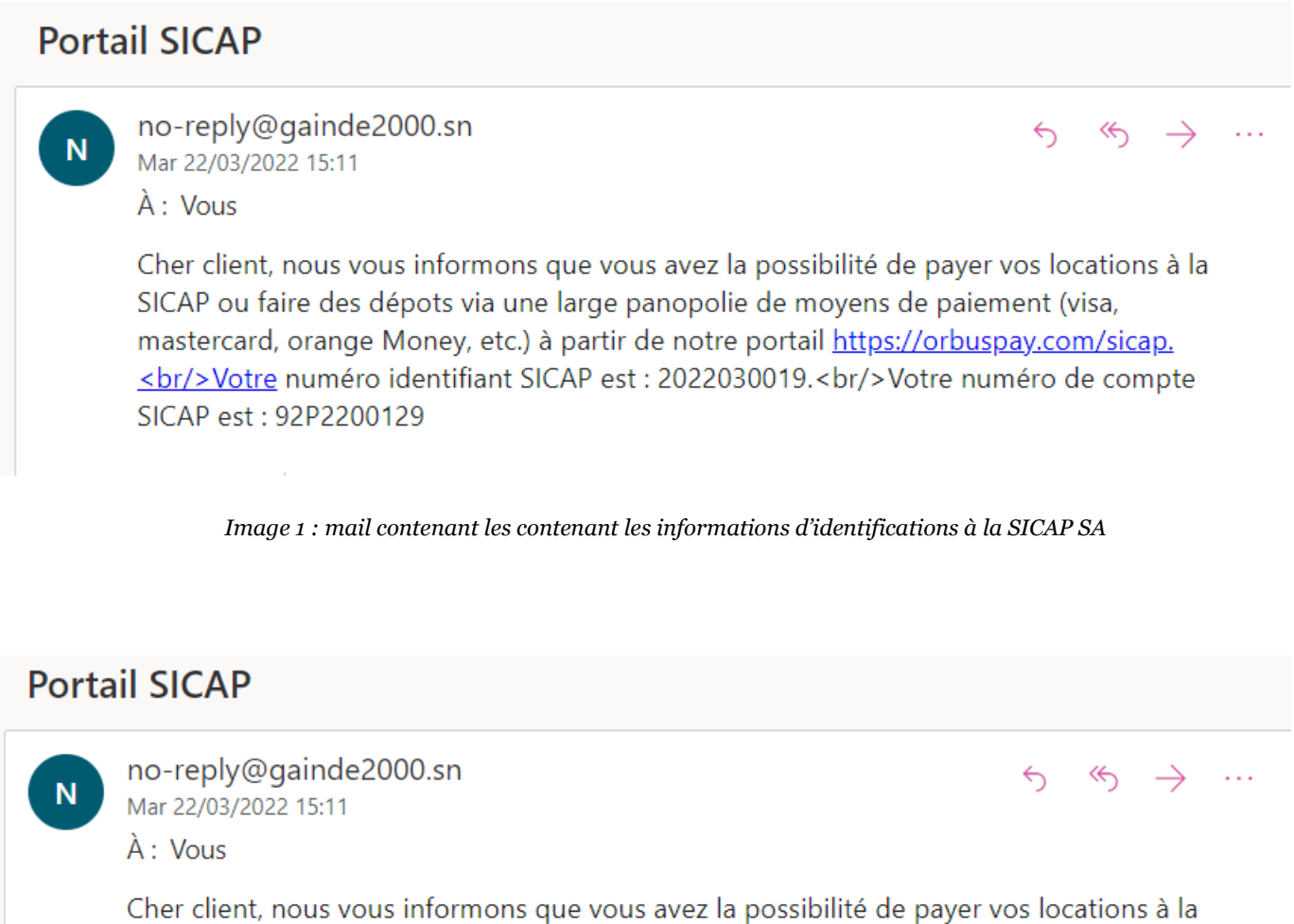

SICAP ou faire des dépots via une large panopolie de moyens de paiement (visa, mastercard, orange Money, etc.) à partir de notre portail <u>https://orbuspay.com/sicap.</u> <<u>br/>Vos</u> paramètres de connexion : <br/>- Login : abdallahsarr@hotmail.com<br/>br/>- Mot de passe : g2c=Yq

Image 2 : mail contenant les contenant les informations de connexion

Sur cet exemple, le login est : abdallahsarr@hotmail.com avec un mot de passe par défaut : g2c=Yq

NB : Le système exige que le mot de passe par défaut soit impérativement changé lors de la première connexion. Le nouveau mot de passe doit contenir à la fois des caractères en majuscules, en minuscules et des chiffres.

### **Etapes d'un paiement**

La plateforme est disponible à l'url : <u>https://orbuspay.com/sicap/</u>.

Avant d'effectuer un paiement le client doit s'identifier avec son email ou avec son numéro identifiant SICAP.

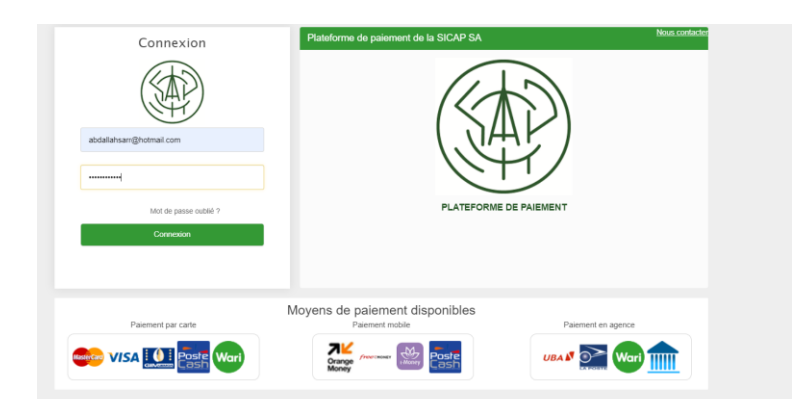

Image 3 : page d'accueil portail de paiement

Après connexion, le client a deux options au menu Paiement :

#### **Effectuer Paiement :**

Sur cet écran, le client choisit le compte avec lequel il souhaite effectuer un paiement.

|             |                                                                    |   |           | Chérif Abdallah SARR : Client | ŧ | 1- |
|-------------|--------------------------------------------------------------------|---|-----------|-------------------------------|---|----|
| Palements • | Effectuer palement - SICAP SA<br>Client : 2022030019<br>92P2200129 | v | Confirmer |                               |   |    |

Image 4 : Choix du compte de paiement

Une fois le choix confirmé, l'utilisateur est redirigé vers l'écran ci-dessous pour saisir le montant à payer et le motif du paiement.

|             |                                    |                  | Chérif Abdallah SARR : Client | <b>A</b> | 1 |
|-------------|------------------------------------|------------------|-------------------------------|----------|---|
| Paiements - |                                    |                  |                               |          |   |
|             | Effectuer paiement - SICAP SA      |                  |                               |          |   |
|             | Client : 2022030019                |                  |                               |          |   |
|             | 92P2200129 		 Confirmer            |                  |                               |          |   |
|             |                                    |                  |                               |          |   |
|             | Saisie du montant                  |                  |                               |          |   |
|             | N° compte                          | Programme        |                               |          |   |
|             | 92P2200129                         | SICAP Grand Mbao |                               |          |   |
|             | Montant à verser (Franc CFA - XOF) | Motif            |                               |          |   |
|             | Montant (Franc CFA - XOF)          | Versement apport |                               | ~        |   |
|             | Valider Annuler                    |                  |                               |          |   |
|             | Image - Informations du            | naiomont         |                               |          |   |

Image 5 : Informations du paiement

Après validation des informations fournies par l'utilisateur, à savoir le montant à payer et le motif du paiement, le système affiche un nouveau formulaire pour permettre à l'utilisateur de choisir un moyen de paiement.

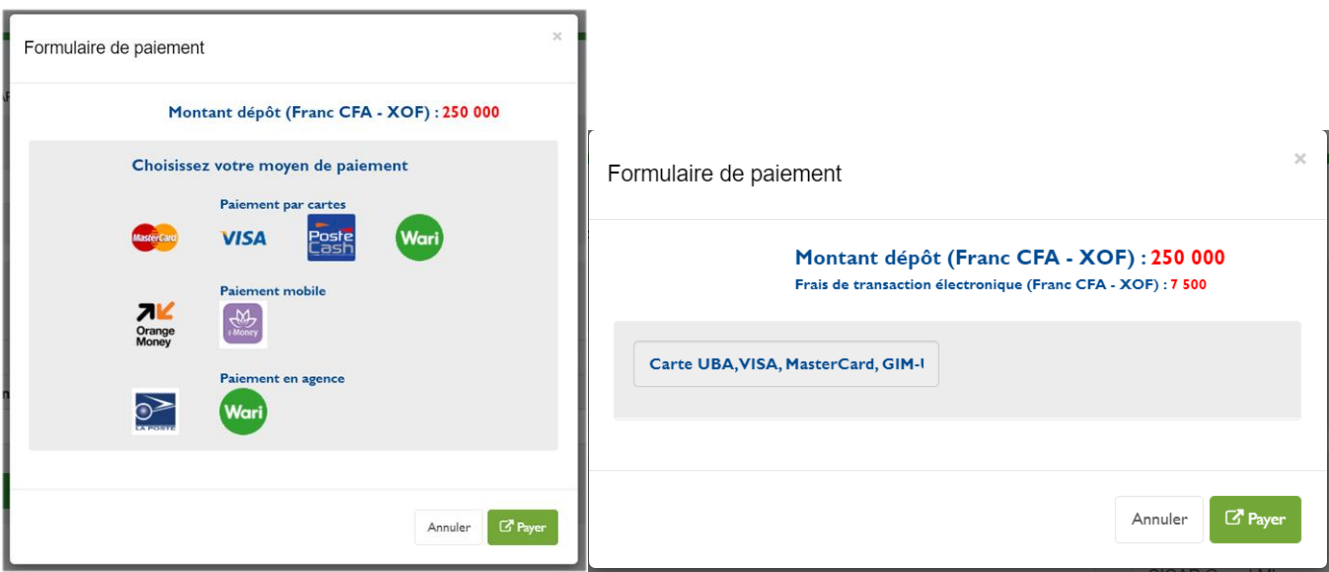

Image 6 : Formulaire de paiement

Pour finaliser le paiement l'utilisateur peut cliquer sur le bouton *« Payer »* pour confirmer la transaction et accéder à l'API du moyen de paiement utilisé. Ci-dessous un exemple d'API avec Visa et UBA.

| « Back              |                                 | Gainde 2000<br>Pay CFA256,250 |
|---------------------|---------------------------------|-------------------------------|
| Payment optio       | n                               |                               |
|                     | īö                              |                               |
|                     | Card<br>⊘                       |                               |
| Enter your Care     | l details                       |                               |
|                     | Gard Number 4714 2224 1206 0005 |                               |
| Valid Till<br>04/23 | •••                             |                               |
|                     | Pay CFA256,250                  |                               |
|                     | InstantDay noword by LIDA       |                               |

Image 7 : Confirmation de paiement

NB : Il est important de noter que les frais de transaction dépendent du moyen de paiement utilisé.

#### **Consulter Paiement**

Après le paiement effectué, l'utilisateur peut consulter l'ensemble de ses transactions (réussie, non réussie ou abandonnée) en accédant à l'options *Consulter Paiement* du menu.

Il peut faire des recherches par date ou par plage de dates sur les transactions (annulées, en cours, échec, réussies) en faisant un choix sur zone de liste *Statut*. Par défaut, cette zone de liste est à vide c'est dire que le système va afficher toutes les transactions effectuées réussies ou non suivant les dates choisies.

| Consulter paiements |                                |             |                          |              |             |                        |                |     |    |
|---------------------|--------------------------------|-------------|--------------------------|--------------|-------------|------------------------|----------------|-----|----|
| Période             |                                |             |                          |              |             |                        |                |     |    |
| Période             |                                | Date d      | épôt                     |              |             |                        |                |     |    |
| Journalière         |                                | ∽ 2022      | -03-28                   |              |             |                        |                |     |    |
|                     |                                |             |                          |              |             |                        |                |     |    |
| Critéres de reche   | erche                          |             |                          |              |             |                        |                |     |    |
| Statut              |                                |             |                          |              |             |                        |                |     |    |
|                     |                                | ~           |                          |              |             |                        |                |     |    |
|                     |                                |             |                          |              |             |                        |                |     |    |
|                     |                                |             | Chercher                 |              | Annuler     |                        |                |     |    |
| Liste des paien     | nents                          |             |                          |              |             |                        |                |     |    |
| Afficher 10         | ✓ éléments                     |             |                          |              |             | Reche                  | ercher :       |     |    |
| N° dépôt ↓↑         | N° client $\downarrow\uparrow$ | N° compte 1 | Montant dépôt (Franc CFA | - XOF) 11    | Date Dépôt  | † Moyen dépôt          | † Statut ↓†    | .↓† | 11 |
| 39                  | 2022030019                     | 92P2200129  |                          | 250 000      | 28/03/2022  | Carte VISA, MasterCard | Dépôt en cours | Q   |    |
|                     |                                |             | Image 8 : Con            | nsultation o | les paiemen | ts                     |                |     |    |

Sur une transaction réussie, l'utilisateur a la possibilité d'imprimer un reçu sécurisé de confirmation du paiement et le détail de la transaction.

| N°<br>dépôt ↓† | N°<br>client ↓† | N°<br>compte ↓† | Client It     | Montant dépôt (Franc<br>CFA - XOF) 11 | Date<br>Dépôt ↓ĵ | Moyen dépôt                       | Statut 1        | J↑       | ĴĴ  |
|----------------|-----------------|-----------------|---------------|---------------------------------------|------------------|-----------------------------------|-----------------|----------|-----|
| 36             | 2010100009      | 91P157068A      | DIOP MAIMOUNA | 154 625<br>Editer recu de Paiement    | 11/03/2022       | Paiement Internet Orange<br>Money | Succès<br>dépôt | Q<br>(1) | (2) |
|                |                 |                 | (2):          | Voir détail transaction               |                  |                                   |                 |          |     |

Image 9 : Edition reçu de paiement

Comme toute application, l'utilisateur peut à tout moment changer son login ou son mot de passe. Seuls les mots de passe robustes contenant des caractères en majuscule, en minuscule et en chiffre seront acceptés. Le changement de login requiert une adresse mail valide ou un numéro identifiant SICAP valide.

| Chéri                             | f Abdallah SARR : Cli                  | ent 1   | <b>1</b> - |
|-----------------------------------|----------------------------------------|---------|------------|
| Char                              | ngement login                          |         |            |
| 1                                 | abdallahsarr@hotmail.com               |         |            |
| <b>1</b><br><i>a</i> <sub>4</sub> | Nouvel identifiant Actuel mot de passe |         |            |
|                                   | Valider                                | Annuler |            |

| 1  | abdallahsarr@hotmail.com          |
|----|-----------------------------------|
| a, | Ancien mot de passe               |
| a, | Nouveau mot de passe              |
| a, | Confirmation nouveau mot de passe |

Image 10 : Changement de login

Image 11 : Consultation des paiements

\_